# Use *My EAP Cases* and Register a New Case on the EAP Services Portal

Mag

Learn how to access these features on Magellan's EAP Services portal:

- 1. EAP case list
- 2. Search for an EAP case
- 3. Access member case details and EAP packets
- 4. Register a new case

## 1. EAP case list

To access a list of your EAP cases, sign in at **provider.magellanhealthcare.com.** Alternatively, you may sign in to MagellanProvider.com and navigate to *Submit an EASI Form* or *View EAP Registrations*.

Note: if this is your first time accessing the EAP Services portal, you will need to create an account and connect your existing MagellanProvider.com account. View our create/connect account <u>video</u> or <u>user quide</u> for help.

*My EAP Cases* is a table that displays all active registered EAP cases for a provider or group of providers in a practice.

| My EAP Case                                                                                   | 25                                                                                    |                                                                                       |                  |               | + Register New Case        |
|-----------------------------------------------------------------------------------------------|---------------------------------------------------------------------------------------|---------------------------------------------------------------------------------------|------------------|---------------|----------------------------|
| View, access registration pa<br>To register a new case, use t<br>Note: you can use the online | ckets, or request payment<br>the Register New Case but<br>e EASI Form for most, but r | for your registered EAP co<br>ton at the upper right.<br>not all, cases. View the exc | eptions list.    |               |                            |
| Search to filter results                                                                      |                                                                                       |                                                                                       |                  |               |                            |
| Q Search                                                                                      |                                                                                       |                                                                                       |                  |               | Reset                      |
| Type to search                                                                                |                                                                                       |                                                                                       |                  |               |                            |
| Member Name 11                                                                                | Actions 14                                                                            | Sessions Used †1                                                                      | Provider Name 11 | MAT Number 11 | Service Dates 1=           |
| Virginia Montoya                                                                              | View EAP Packet<br>Submit EASI Form                                                   | 0 of 6                                                                                | Carolyn Moser    | 0ZABZ1000     | 02/18/2025 -<br>08/22/2025 |
| Barry Doe                                                                                     | View EAP Packet<br>Submit EASI Form                                                   | 2 of 7                                                                                | Daniel Negron    | 0003GM000     | 01/23/2024<br>07/20/2025   |
| Claire Odell                                                                                  | View EAP Packet<br>Submit EASI Form                                                   | 4 of 7                                                                                | Ginger Brown     | 05B5R2000     | 12/19/2024-<br>06/22/2025  |
| Cecil Schultz                                                                                 | View EAP Packet<br>Submit EASI Form                                                   | 3 of 5                                                                                | Orlando Conkle   | 06T9LN000     | 11/05/2024-<br>05/10/2025  |
| Audrey Flatley                                                                                | View EAP Packet<br>Submit EASI Form                                                   | 5 of 8                                                                                | Ginger Brown     | 0GA7N9000     | 10/27/2024-<br>04/29/2025  |
| Lyle Carroll                                                                                  | View EAP Packet<br>Submit EASI Form                                                   | 3 of 6                                                                                | Garry Macejkovic | 09PA6G000     | 09/01/2024-<br>03/05/2025  |
| Sophia Jast                                                                                   | View EAP Packet<br>Submit EASI Form                                                   | 5 of 7                                                                                | Edith Cronin     | 0A8HBG000     | 08/16/2024-<br>02/19/2025  |
| Steven Homenick                                                                               | View EAP Packet<br>Submit EASI Form                                                   | 6 of 7                                                                                | Troy Newton      | OLOLZ5000     | 07/21/2024-<br>01/22/2025  |
| Gina Sporer                                                                                   | View EAP Packet<br>Submit EASI Form                                                   | 4 of 8                                                                                | Antonio Wingate  | 0MBR79000     | 06/03/2024-<br>12/05/2024  |
| Mario Kunze                                                                                   | View EAP Packet                                                                       | 3 of 7                                                                                | Floyd Kuhic      | 0W0WZR000     | 05/18/2024-                |

## 2. Search for an EAP case

To locate a specific registered case, you could scroll through the list to locate the member's name, sort a specific column by clicking the column header, or use the *Search to filter results* bar.

Below is an example of a search by Member Name.

| My EAP Case                                                                                    | 25                                                                                    |                                                                                      |                  |               | + Register New Case        |    |
|------------------------------------------------------------------------------------------------|---------------------------------------------------------------------------------------|--------------------------------------------------------------------------------------|------------------|---------------|----------------------------|----|
| View, access registration par<br>To register a new case, use t<br>Note: you can use the online | tkets, or request payment<br>he Register New Case butt<br>e EASI Form for most, but r | for your registered EAP or<br>ton at the upper right.<br>not all, cases. View the ex | ases.            |               |                            | Ĩ. |
| Search to filter results                                                                       |                                                                                       |                                                                                      |                  |               |                            |    |
| Q. Vir                                                                                         |                                                                                       |                                                                                      |                  |               | × Reset                    |    |
| Type to search                                                                                 |                                                                                       |                                                                                      |                  |               |                            |    |
| Member Name 🕮                                                                                  | Actions 11                                                                            | Sessions Used 11                                                                     | Provider Name 11 | MAT Number 11 | Service Dates 17           |    |
| Virginia Montoya                                                                               | View EAP Packet<br>Submit EASI Form                                                   | 0 of 6                                                                               | Carolyn Moser    | OZABZ1000     | 02/18/2025 -<br>08/22/2025 |    |
|                                                                                                |                                                                                       |                                                                                      |                  |               |                            |    |
|                                                                                                |                                                                                       |                                                                                      |                  |               |                            |    |
|                                                                                                |                                                                                       |                                                                                      |                  |               |                            |    |

## 3. Access member case details and EAP packets

To access the case details and/or the packet documents for an EAP member, click on the name of the member or on the *View EAP Packet* link in the Actions column for that case.

On the case details page of a member, you will have access to the EAP packet documents, member information, EAP provider information, and the EASI Form.

| ← My EAP Cases                 |                                                         |  |
|--------------------------------|---------------------------------------------------------|--|
| Virginia Mont                  | oya                                                     |  |
| ③ This case is registered      | d; you may meet with the member for their EAP sessions. |  |
| Review the documents i         | n the EAP Packet section below and share with the       |  |
| member (as applicable)         | before submitting the EASI Form for interim or final    |  |
| payment requests.              |                                                         |  |
| Submic EASI Form $\Rightarrow$ |                                                         |  |
| EAP Packet                     |                                                         |  |
| Provider Letter (PDF)          |                                                         |  |
| EAP Referral Sheet (Doc)       |                                                         |  |
| Statement of Understandin      | g (PDF)                                                 |  |
| Member Experience Survey       | (PDF)                                                   |  |
| EASI Form (PDF)                |                                                         |  |
| For additional forms, visit (  | our <u>EAP Forms</u> page.                              |  |
| Member Info                    |                                                         |  |
| Member Name                    | Virginia Montoya                                        |  |
| Member Date of Birth           | 04/01/1953                                              |  |
| Company Name                   | Air Force CEAP                                          |  |
| Service Dates                  | 02/18/2025 - 08/22/2025                                 |  |
| MAT Number                     | 074871000                                               |  |
|                                | VENUE VV                                                |  |
| Sessions Used                  | 0016                                                    |  |
| EAP Provider Inf               | o                                                       |  |
| Provider Name                  | Carolyn Moser                                           |  |
| MIS Number                     | 601290359                                               |  |
|                                |                                                         |  |

#### 4. Register a new case

When you register a case, you assign yourself (or another provider in your practice) to an EAP member. You can then begin providing and billing EAP services for that member.

The first step to register a member to a provider is to locate and click the *Register New Case* button on the top right-hand corner of the My EAP Cases page.

| Nive, sccess registration packets, or request payment for your registred EAP pases.       To registrat a new case, use the Register New Case button at the upper right.       Reset         Stere you can use the online EASI Form for most, but not all, cases. View the exceptions list.       Search       Reset         Pype to search.       Reset       View EAP Packet       0 of 6       Carolyn Moser       02ABZ1000       02/18/2025 - 08/22/2025         Barry Doe       View EAP Packet       0 of 6       Carolyn Moser       02ABZ1000       01/23/2024 - 08/22/2025         Calier Odell       View EAP Packet       2 of 7       Daniel Negron       0003GM000       01/23/2024 - 08/22/2025         Calier Odell       View EAP Packet       3 of 5       Orlando Conkle       06T9LN000       11/05/2024 - 06/22/2025         Calier Odell       View EAP Packet       3 of 5       Orlando Conkle       06T9LN000       11/05/2024 - 05/10/2025         Audrey Flatley       View EAP Packet       3 of 6       Garry Macejkowic       09A6G000       09/01/2024 - 03/05/2025         Sobmit EASI Form       3 of 6       Garry Macejkowic       09A6G000       09/01/2024 - 03/05/2025         Sophia Jast       View EAP Packet       5 of 7       Edith Cronin       0A8HBG000       08/16/2024 - 03/05/2025         Sophia Jast       View EAP Packet       5 of 7                              | My EAP Case                                                                                                    | 25                                                                                    |                                                                                       |                         |               | + Register New Case        |
|----------------------------------------------------------------------------------------------------|----------------------------------------------------------------------------------------------------|---------------------------------------------------------------------------------------|---------------------------------------------------------------------------------------|-------------------------|---------------|----------------------------|
| Resetrype to search.ResetMember Name 11Actions 11Sessions Used 11Provider Name 11MAT Number 11Service Dates IPMember Name 11Actions 11Sessions Used 11Provider Name 11MAT Number 11Service Dates IPVirginia MontoyaView EAP Packet0 of 6Carolyn Moser0ZABZ100002/18/2025 -<br>08/22/2025Barry DoeView EAP Packet2 of 7Daniel Negron0003GM00001/23/2024Claire OdellView EAP Packet3 of 5Orlando Conkle0679LN00011/05/2024-<br>06/22/2025Cecil SchutzView EAP Packet3 of 5Orlando Conkle0679LN00010/27/2024-<br>06/22/2025Audrey FlatleyView EAP Packet3 of 6Garry Macejkovic09PA6G00009/01/2024-<br>03/05/2025Sophia JastView EAP Packet5 of 7Edith Cronln0A8HBG00008/16/2024-<br>02/19/2025Steven HomenickView EAP Packet6 of 7Troy Newton0L0LZ500007/21/2024-<br>03/22/2025Gina SporerView EAP Packet4 of 8Antonio Wingate0MBR7900006/03/2024-<br>03/2024-<br>02/19/2024-<br>04/22/2025                                                                                                    | View, access registration pa<br>To register a new case, use t<br>Note: you can use the online<br>Search to filter results | ckets, or request payment<br>the Register New Case but<br>e EASI Form for most, but r | for your registered EAP ca<br>ton at the upper right.<br>not all, cases. View the exc | ases.<br>ceptions list. |               |                            |
| Type to searchProvider Name 11Actions 11Sessions Used 11Provider Name 11MAT Number 11Service Dates JFVirginia MontoyaView EAP Packet<br>Submit EASI Form0 of 6Carolyn Moser02ABZ100002/18/2025-<br>08/22/2025Barry DoeView EAP Packet<br>Submit EASI Form2 of 7Daniel Negron0003 GM00001/23/2024<br>07/20/2025Claire OdellView EAP Packet<br>Submit EASI Form4 of 7Ginger Brown05BSR200012/19/2024-<br>06/22/2025Cecil SchultzView EAP Packet<br>Submit EASI Form3 of 5Orlando Conkle06T9LN00011/05/2024-<br>05/10/2025Audrey FlatleyView EAP Packet<br>Submit EASI Form3 of 6Garry Macejkovic09PA6G00009/01/2024-<br>03/05/2025Sophia JastView EAP Packet<br>Submit EASI Form5 of 7Edith Cronin0A8HBG00008/16/2024-<br>02/19/2025Steven HomenickView EAP Packet<br>Submit EASI Form6 of 7Troy Newton0LOLZ500007/21/2024-<br>03/05/2025Gina SporerView EAP Packet<br>Submit EASI Form4 of 8Antonio Wingate0MBR7900006/03/2024-<br>12/05/2024-<br>12/05/2024-<br>04/29/2025                                                                                                    | Q Search                                                                                                    |                                                                                       |                                                                                       |                         |               | Reset                      |
| Member Name 11Actions 11Sessions Used 11Provider Name 11MAT Number 11Service Dates IPVirginia MontoyaView EAP Packet<br>Submit EASI Form0 of 6Carolyn Moser0ZABZ100002/18/2025 -<br>08/22/2025Barry DoeView EAP Packet<br>Submit EASI Form2 of 7Daniel Negron0003GM00001/23/2024<br>07/20/2025Claire OdellView EAP Packet<br>Submit EASI Form4 of 7Ginger Brown0SBSR200012/19/2024-<br>06/22/2025Cecil SchutzView EAP Packet<br>Submit EASI Form3 of 5Orlando Conkle0679LN00010/27/2024-<br>05/10/2025Audrey FlatleyView EAP Packet<br>Submit EASI Form5 of 8Ginger Brown0GA7N900010/27/2024-<br>03/05/2025Lyle CarrollView EAP Packet<br>Submit EASI Form3 of 6Garry Macejkovic09PA6G00009/01/2024-<br>03/05/2025Sophia JastView EAP Packet<br>Submit EASI Form5 of 7Edith Cronin0A8HBG00008/16/2024-<br>02/19/2025Steven HomenickView EAP Packet<br>Submit EASI Form6 of 7Troy Newton0L0LZ500007/21/2024-<br>01/22/2025Gina SporerView EAP Packet<br>Submit EASI Form6 of 8Antonio Wingate0MBR7900006/03/2024-<br>02/19/2025                                                                                                    | Type to search                                                                                                    |                                                                                       |                                                                                       |                         |               |                            |
| Virginia MontoyaView EAP Packet<br>Submit EASI Form0 of 6Carolyn Moser0ZABZ100002/18/2025 -<br>08/22/2025Barry DoeView EAP Packet<br>Submit EASI Form2 of 7Daniel Negron0003GM00001/23/2024<br>07/20/2025Claire OdellView EAP Packet<br>Submit EASI Form4 of 7Ginger Brown05BSR200012/19/2024-<br>06/22/2025Cecil SchultzView EAP Packet<br>Submit EASI Form3 of 5Orlando Conkle06T9LN00011/05/2024-<br>05/10/2025Audrey FlatleyView EAP Packet<br>Submit EASI Form5 of 8Ginger Brown0GA7N900010/27/2024-<br>03/05/2025Lyle CarrollView EAP Packet<br>Submit EASI Form3 of 6Garry Macejkovic09PA6G00009/01/2024-<br>03/05/2025Sophia JastView EAP Packet<br>Submit EASI Form5 of 7Edith Cronin0A8HBG00008/16/2024-<br>01/21/2025Steven HomenickView EAP Packet<br>Submit EASI Form6 of 7Troy Newton0LOLZ500007/21/2024-<br>01/22/2025Gina SporerView EAP Packet<br>Submit EASI Form4 of 8Antonio Wingate0MBR7900006/03/2024-<br>12/05/2024-<br>12/05/2024                                                                                                    | Member Name †                                                                                                    | Actions 11                                                                            | Sessions Used †1                                                                      | Provider Name †↓        | MAT Number †1 | Service Dates IF           |
| Barry DoeView EAP Packet<br>Submit EASI Form2 of 7Daniel Negron0003GM00001/23/2024<br>07/20/2025Claire OdellView EAP Packet<br>Submit EASI Form4 of 7Ginger Brown05B5R200012/19/2024-<br>06/22/2025Cecil SchultzView EAP Packet<br>Submit EASI Form3 of 5Orlando Conkle06T9LN00011/05/2024-<br>05/10/2025Audrey FlatleyView EAP Packet<br>Submit EASI Form5 of 8Ginger Brown0GA7N900010/27/2024-<br>04/29/2025Lyle CarrollView EAP Packet<br>Submit EASI Form3 of 6Garry Macejkovic09PA6G00009/01/2024-<br>03/05/2025Sophia JastView EAP Packet<br>Submit EASI Form5 of 7Edith Cronin0A8HBG00008/16/2024-<br>02/19/2025Steven HomenickView EAP Packet<br>Submit EASI Form6 of 7Troy Newton0LOLZ500007/21/2024-<br>01/22/2025Gina SporerView EAP Packet<br>Submit EASI Form6 of 8Antonio Wingate0MBR7900006/03/2024-<br>12/05/2024                                                                                                    | Virginia Montoya                                                                                                    | View EAP Packet<br>Submit EASI Form                                                   | 0 of 6                                                                                | Carolyn Moser           | OZABZ1000     | 02/18/2025 -<br>08/22/2025 |
| Claire OdellView EAP Packet<br>Submit EASI Form4 of 7Ginger BrownoSBSR200012/19/2024-<br>06/22/2025Cecil SchultzView EAP Packet<br>Submit EASI Form3 of 5Orlando Conkleo6T9LN00011/05/2024-<br>05/10/2025Audrey FlatleyView EAP Packet<br>Submit EASI Form5 of 8Ginger Brown0GA7N900010/27/2024-<br>04/29/2025Lyle CarrollView EAP Packet<br>                                                                                                    | Barry Doe                                                                                                    | View EAP Packet<br>Submit EASI Form                                                   | 2 of 7                                                                                | Daniel Negron           | 0003GM000     | 01/23/2024<br>07/20/2025   |
| Cecil SchultzView EAP Packet<br>Submit EASI Form3 of 5Orlando Conkle06T9LN00011/05/2024-<br>05/10/2025Audrey FlatleyView EAP Packet<br>Submit EASI Form5 of 8Ginger Brown0GA7N900010/27/2024-<br>04/29/2025Lyle CarrollView EAP Packet<br>Submit EASI Form3 of 6Garry Macejkovic09PA6G00009/01/2024-<br>03/05/2025Sophia JastView EAP Packet<br>                                                                                                    | Claire Odell                                                                                                    | View EAP Packet<br>Submit EASI Form                                                   | 4 of 7                                                                                | Ginger Brown            | 05B5R2000     | 12/19/2024-<br>06/22/2025  |
| Audrey FlatleyView EAP Packet<br>Submit EASI Form5 of 8Ginger Brown0GA7N900010/27/2024-<br>04/29/2025Lyle CarrollView EAP Packet<br>Submit EASI Form3 of 6Garry Macejkovic09PA6G00009/01/2024-<br>03/05/2025Sophia JastView EAP Packet<br>Submit EASI Form5 of 7Edith Cronin0A8HBG00008/16/2024-<br>02/19/2025Steven HomenickView EAP Packet<br>                                                                                                    | Cecil Schultz                                                                                                    | View EAP Packet<br>Submit EASI Form                                                   | 3 of 5                                                                                | Orlando Conkle          | 06T9LN000     | 11/05/2024-<br>05/10/2025  |
| Lyle CarrollView EAP Packet<br>Submit EASI Form3 of 6Garry Macejkovic09PA6G00009/01/2024-<br>03/05/2025Sophia JastView EAP Packet<br>Submit EASI Form5 of 7Edith Cronin0A8HBG00008/16/2024-<br>02/19/2025Steven HomenickView EAP Packet<br>Submit EASI Form6 of 7Troy Newton0L0LZ500007/21/2025-<br>01/22/2025Gina SporerView EAP Packet<br>                                                                                                    | Audrey Flatley                                                                                                    | View EAP Packet<br>Submit EASI Form                                                   | 5 of 8                                                                                | Ginger Brown            | 0GA7N9000     | 10/27/2024-<br>04/29/2025  |
| Sophia Jast     View EAP Packet<br>Submit EASI Form     5 of 7     Edith Cronin     0A8HBG000     08/16/2024-<br>02/19/2025       Steven Homenick     View EAP Packet<br>Submit EASI Form     6 of 7     Troy Newton     0L0LZ5000     07/21/2024-<br>01/22/2025       Gina Sporer     View EAP Packet<br>Submit EASI Form     4 of 8     Antonio Wingate     0MBR79000     06/03/2024-<br>12/05/2024                                                                                                    | Lyle Carroll                                                                                                    | View EAP Packet<br>Submit EASI Form                                                   | 3 of 6                                                                                | Garry Macejkovic        | 09PA6G000     | 09/01/2024-<br>03/05/2025  |
| Steven Homenick         View EAP Packet<br>Submit EASI Form         6 of 7         Troy Newton         0L0LZ5000         07/21/2024-<br>01/22/2025           Gina Sporer         View EAP Packet<br>Submit EASI Form         4 of 8         Antonio Wingate         0MBR79000         06/03/2024-<br>12/05/2024                                                                                                    | Sophia Jast                                                                                                    | View EAP Packet<br>Submit EASI Form                                                   | 5 of 7                                                                                | Edith Cronin            | 0A8HBG000     | 08/16/2024-<br>02/19/2025  |
| Gina Sporer         View EAP Packet         4 of 8         Antonio Wingate         0MBR79000         06/03/2024-           Submit EASI Form         12/05/2024         12/05/2024         12/05/2024         12/05/2024         12/05/2024         12/05/2024         12/05/2024         12/05/2024         12/05/2024         12/05/2024         12/05/2024         12/05/2024         12/05/2024         12/05/2024         12/05/2024         12/05/2024         12/05/2024         12/05/2024         12/05/2024         12/05/2024         12/05/2024         12/05/2024         12/05/2024         12/05/2024         12/05/2024         12/05/2024         12/05/2024         12/05/2024         12/05/2024         12/05/2024         12/05/2024         12/05/2024         12/05/2024         12/05/2024         12/05/2024         12/05/2024         12/05/2024         12/05/2024         12/05/2024         12/05/2024         12/05/2024         12/05/2024         12/05/2024         12/05/2024         12/05/2024         12/05/2024         12/05/2024         12/05/2024         12/05/2024         12/05/2024         12/05/2024         12/05/2024         12/05/2024         12/05/2024         12/05/2024         12/05/2024         12/05/2024         12/05/2024         12/05/2024         12/05/2024         12/05/2024         12/05/2024         12/05/2024         12/05/2024         12/ | Steven Homenick                                                                                                    | View EAP Packet<br>Submit EASI Form                                                   | 6 of 7                                                                                | Troy Newton             | OLOLZ5000     | 07/21/2024-<br>01/22/2025  |
|                                                                                                    | Gina Sporer                                                                                                    | View EAP Packet<br>Submit EASI Form                                                   | 4 of 8                                                                                | Antonio Wingate         | 0MBR79000     | 06/03/2024-<br>12/05/2024  |

Next, on the *New EAP Cases* page, you search for an unregistered case by providing the MAT Number (also known as the Case Number) and the Member's First Name, Last Name, and Date of Birth. Then click Submit.

| EAP Services |                                                                                       |               |
|--------------|---------------------------------------------------------------------------------------|---------------|
| M Mag        | ellan<br>Bullincare.                                                                  | (2) Account ~ |
|              | My EAP Cases New EAP Cases Search for the EAP case you want to register.              |               |
| <            | MAT/Case Number * Member First Name* Member Last Name* Date of Birth* Submit          | 2             |
|              | Member Name 11 Actions 11 Sessions 11 Provider Name 11 MAT Number 11 Service Dates IP |               |
|              |                                                                                       |               |

If you've entered the correct case information, you will see the result in the table below. Click on the member's name or on the *Register Case* link to proceed.

| M Mag | ellan                       |                    |                   |                |                 | (2) Account ~ |
|-------|-----------------------------|--------------------|-------------------|----------------|-----------------|---------------|
|       |                             |                    |                   |                |                 |               |
|       | 4 Mu FAD Corner             |                    |                   |                |                 |               |
|       | Now EAD Co                  |                    |                   |                |                 |               |
|       | New EAP Cas                 | ses                |                   |                |                 |               |
|       | Search for the EAP case you | want to register.  |                   |                |                 |               |
|       | MAT/Case Number*            | Member First Name* | Member Last Name* | Date of Birth* |                 |               |
|       | ORABR1000                   | Wendy              | Jones             | 07/14/1979     | Submit Re       | eset          |
|       |                             |                    |                   |                |                 |               |
|       | Member Name 1               | Actions 11         | Sessions 11       | MAT Number 11  | Service Dates 1 |               |
| 1     |                             |                    |                   |                |                 |               |
|       | Wendy Jones                 | Register Case      | 0 of 5            | ORABR1000      | 03/01/2025-     | $\mathcal{I}$ |
|       |                             |                    |                   |                | 00/03/2025      |               |

This takes you to the case details screen, where you will see member details. Review and validate that this is the correct case information.

To register the case, select your practice from the drop-down list and click the blue *Register This EAP Case* button.

|                                                                                                    |                                                                                               | (2) Account |
|----------------------------------------------------------------------------------------------------|-----------------------------------------------------------------------------------------------|-------------|
| ← My EAP Cases<br>Wendy Jones                                                                                                    |                                                                                               |             |
| This case is not registere                                                                                                    | d to a EAP provider yet. Review the details below and                                         |             |
| register this case if you v                                                                                                    | vill provide the member's EAP sessions.                                                       |             |
| Select your practice to regi                                                                                                    | ister this case:*                                                                             |             |
| Andrew Larson - MIS: 6010                                                                                                    | 042913 - TIN: 720687739 ~                                                                     |             |
| Register This EAP Case                                                                                                    |                                                                                               |             |
| Register This EAP Case<br>Member Info<br>Member Name                                                                                                    | Wendy Jones                                                                                   |             |
| Register This EAP Case<br>Member Info<br>Member Name<br>Member Date of Birth                                                                                              | Wendy Jones<br>07/14/1979                                                                     |             |
| Register This EAP Case<br>Member Info<br>Member Name<br>Member Date of Birth<br>Company Name                                                                              | Wendy Jones<br>07/14/1979<br>State Services                                                   |             |
| Register This EAP Case<br>Member Info<br>Member Name<br>Member Date of Birth<br>Company Name<br>Service Dates                                                             | Wendy Jones<br>07/14/1979<br>State Services<br>03/01/2025 - 08/05/2025                        |             |
| Register This EAP Case<br>Member Info<br>Member Name<br>Member Date of Birth<br>Company Name<br>Service Dates<br>MAT Number                                               | Wendy Jones<br>07/14/1979<br>State Services<br>03/01/2025 - 08/05/2025<br>0RABR1000           |             |
| Register This EAP Case<br>Member Info<br>Member Name<br>Member Date of Birth<br>Company Name<br>Service Dates<br>MAT Number<br>Sessions Used                              | Wendy Jones<br>07/14/1979<br>State Services<br>03/01/2025 - 08/05/2025<br>0RABR1000<br>0 of 5 |             |
| Register This EAP Case<br>Member Info<br>Member Name<br>Member Date of Birth<br>Company Name<br>Service Dates<br>MAT Number<br>Sessions Used<br>$\leftarrow$ My EAP Cases | Wendy Jones<br>07/14/1979<br>State Services<br>03/01/2025 - 08/05/2025<br>0RABR1000<br>0 of 5 |             |

Once registered, you will receive a message confirming that you have successfully registered the case. The page now includes the assigned provider's information in the EAP Provider Info section.

| A MARTIN CA                                 |                                                        |  |
|---------------------------------------------|--------------------------------------------------------|--|
| ← My EAP Cases                              |                                                        |  |
| wendy Jones                                 |                                                        |  |
| <ol> <li>This case is registered</li> </ol> | ; you may meet with the member for their EAP sessions. |  |
| Review the documents in                     | the EAP Packet section below and share with the        |  |
| member (as applicable) b                    | efore submitting the EASI Form for interim or final    |  |
| payment requests.                           |                                                        |  |
| Submit EASI Form $ ightarrow$               |                                                        |  |
|                                             |                                                        |  |
|                                             |                                                        |  |
| EAP Packet                                  |                                                        |  |
| Provider Letter (PDF)                       |                                                        |  |
| EAP Referral Sheet (Doc)                    |                                                        |  |
| Statement of Understanding                  | (PDF)                                                  |  |
| EASI Form (PDF)                             |                                                        |  |
|                                             |                                                        |  |
| For additional forms, visit ou              | r <u>EAP Forms</u> page.                               |  |
|                                             |                                                        |  |
| Member Info                                 |                                                        |  |
| Member Name                                 | Wendy Jones                                            |  |
| Member Date of Birth                        | 07/14/1979                                             |  |
| Company Name                                | State Services                                         |  |
| Service Dates                               | 03/01/2025 - 08/05/2025                                |  |
| MAT Number                                  | ORABR1000                                              |  |
| Sessions Used                               | 0 of 5                                                 |  |
|                                             |                                                        |  |
|                                             |                                                        |  |
| EAP Provider Info                           |                                                        |  |
| Provider Name                               | Andrew Larson                                          |  |
| MIS Number                                  | 601042913                                              |  |
|                                             |                                                        |  |
|                                             |                                                        |  |
|                                             |                                                        |  |

Note: EAP packets can take up to 10 minutes to generate. Once generated, they will display on the above case details screen under the EAP Packet section.

Returning to the *My EAP Cases* page, you will now see the newly registered case in the list of your cases.

## Video available

View the My EAP Cases and Register a New Case video demo